Los campos señalados con un asterisco son de obligado cumplimiento.

Cuando termines de rellenar los datos debes pulsar sobre el botón de *Guardar*.

Automáticamente se enviará un aviso a la Unidad Provincial de Expropiación.

Ahora, el expediente aparecerá como "pendiente de tramitación" hasta que el Jurado Provincial de Expropiación lo acepte.

Cuando se acepte, se avisa a la Administración expropiante, y se indica:

- La aceptación del expediente
- El nombre del expediente

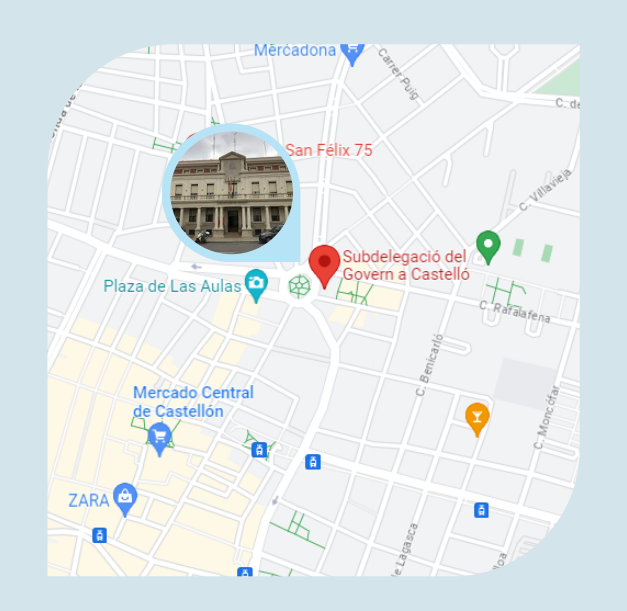

## SUBDELEGACIÓN DEL GOBIERNO EN CASTELLÓN

JURADO PROVINCIAL DE EXPROPIACIÓN FORZOSA

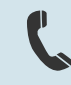

#### 964 75 91 32

Plaza M.ª Agustina, 6 12003 - Castelló de la Plana

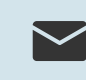

jurado\_expropiacion.castellon @correo.gob.es

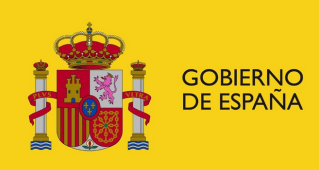

SUBDELEGACIÓN DEL GOBIERNO EN CASTELLÓN

SUBDELEGACIÓ DEL GOVERN A CASTELLÓ

# ACCESO SEDE ELECTRÓNICA EXPROPIACIÓN

### **ADMINISTRACIÓN EXPROPIANTE**

JURADO PROVINCIAL DE EXPROPIACIÓN FORZOSA

### ¿Cómo dar de alta un expediente de expropiación forzosa?

Si nunca ha solicitado la determinación del justiprecio en otro expediente deberá contactar con la unidad de Jurado Provincial de Expropiación Forzosa de la Subdelegación en Castellón.

Si está dado de alta deberá entrar en:

sede.administracionespublicas.gob.es

7/6/2023, 11:20:20 Bienvenido • Access ntenido Accesibilidad Sede electrónica GOMENNO MINISTERIO MINISTERIO DE ESPAÑA DE POLITICA DE MACEMBA dministraciones Públicas Ô. onarios de admón. local cor Autorizaciones tramitadas en Delegacion litación de carácter nacional Transfronteriza v Territorial 3 imen de Incomnatibilidade Mis expedientes Acceda aquí a su área de usuario. Calidad en las AA PP Extranjería ntes, realice solic 

La ruta a seguir es: Procedimientos > Expropiaciones > Administración Expropiante > Alta Expediente

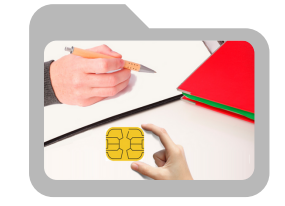

Necesitará identificarse mediante certificado digital

Una vez dentro, en los desplegables, deberá seleccionar el Jurado Provincial de Expropiación Forzosa de Castellón, y el perfil con el que accede, el de expropiante.

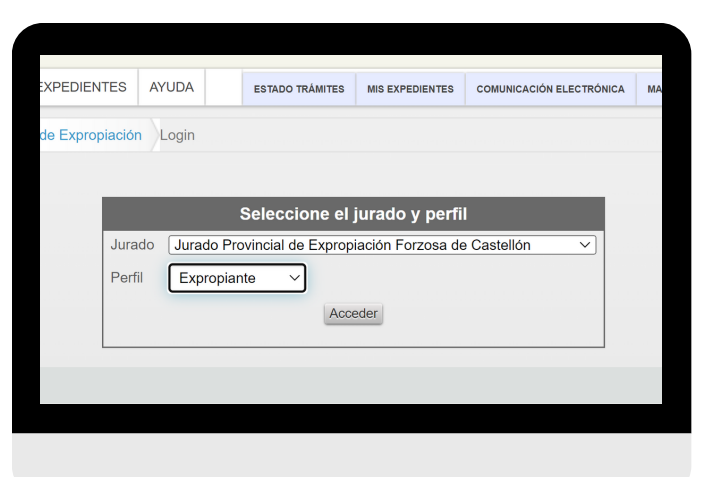

Esta es la pantalla de Alta de Expediente Justiprecio. Aquí debes pulsar sobre el botón **Alta**.

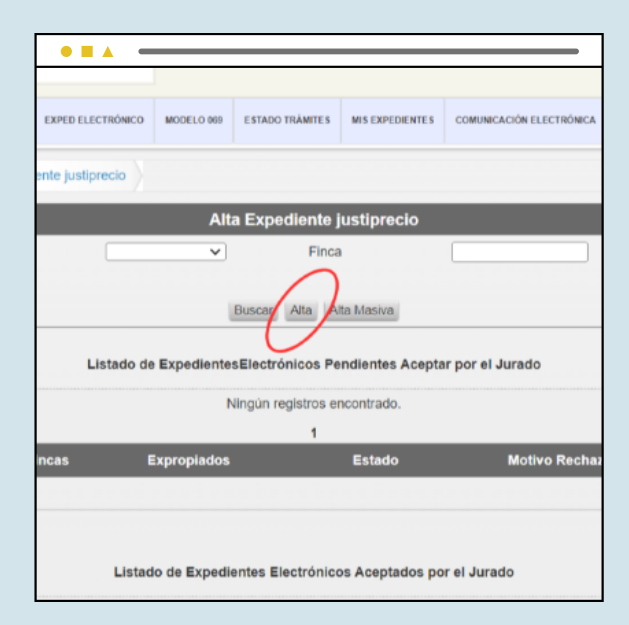

Ahora deben rellenarse las cuatro pestañas que aparecen.

| Jurado<br>Clave/Proyecto(*)         | Jurado Provincial de Expropiación Forzosa de Caste<br>Descripción |
|-------------------------------------|-------------------------------------------------------------------|
| Calificación(*)<br>Tipo Tramitación | Código                                                            |
| Beneficiario                        |                                                                   |
| Observaciones                       |                                                                   |